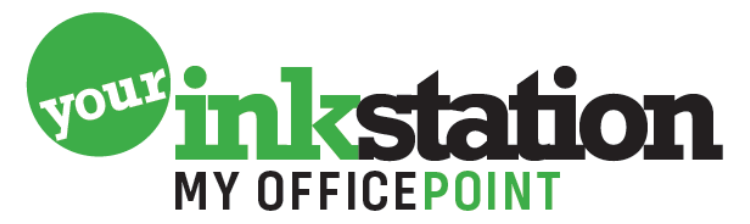

AMERSFOORT • BARNEVELD • BUSSUM • EDE • NIJKERK • SOEST

## **Resetten Brother DRUM**

Na het plaatsen van een nieuwe drum is het nodig de teller weer op 0 te zetten. Een reset, zodat de melding dat er een nieuwe drum geplaatst moet worden, weer verdwijnt. Hoe dat moet, leest u hier.

#### **Brother HL printer serie**

- Zet de printer aan.
- Open de klep aan de voorzijde.
- Druk op "GO" en houdt deze vast totdat alle lichtjes branden.
- Laat de "GO" knop los en sluit de klep.
- De drum is gereset

#### Brother DCP printer serie

- Zet de printer aan.
- Open de klep aan de voorzijde.
- Druk op "Clear/Back" en houdt deze vast totdat de tekst "Drum vervangen?" in beeld komt.
- Druk vervolgens op het pijltje omhoog of op "1" om de drum te resetten. Dit verschilt per printermodel.
- De melding "Geaccepteerd" komt in beeld en de klep kan weer dicht.
- De drum is gereset

### Brother MFC printer serie

- Zet de printer aan.
- Houd de knop van het inktniveau (
- Kies drumeenheid.
- Selecteer de kleur van de drum die je zojuist hebt vervangen.
- Kies "Ja".
- De drum is gereset

Veel printplezier weer gewenst!

# YOURINKSTATION.NL